// pág. 1

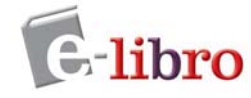

# MANUAL DE AYUDA

Este documento tiene como fin brindarle una descripción general de las herramientas de e-libro. Para obtener instrucciones más detalladas o para la solución de problemas, consulte al soporte técnico de e-libro: **soporte@e-libro.com / ayuda@e-libro.com** 

#### Características del lector:

|   | Para abrir un libro hacer clic sobre el título o sobre la tapa del libro.<br>No requiere pasos de instalación. Funciona en cualquier navegador.<br>Compatible con los Sistemas: Mac, Windows.<br>Compatible en dispositivos móviles: Android, iOS.<br>Búsquedas dentro del libro.<br>Mostrar las palabras encontradas en las páginas con color diferente.<br>Botones "siguiente/anterior" de los resultados de búsquedas.<br>Agregado de notas del usuario (guardado en el estante)<br>Texto resaltado (guardado en el estante).<br>Navegación por la tabla de contenidos.<br>Navegación por notas o datos resaltados creados por el usuario.<br>Zoom de páginas.<br>Compartir el vínculo del documento.<br>Recursos Adicionales: diccionario, enciclopedia, traductores,<br>bibliografías, etc.<br>Copiado y pegado de textos de páginas.<br>Impresión de páginas en formato PDF.<br>Ajuste de ancho de páginas.<br>Características de accesibilidad.<br>Acceso al lector y descarga de un libro desde Tablet, Smartphone,<br>Kindle Fire. | Sistemas operativos:<br>Windows 7, 8, 8.1<br>OS X 10.8 (Mountain Lion) y 10.9 (Mavericks)<br>Navegadores:<br>Chrome (última versión)<br>Internet Explorer (IE9, 10 y 11)<br>Firefox (últimas 2 versiones)<br>Safari (últimas 2 versiones)<br>Tabletas: iOs - Android<br>iPad (retina)<br>Samsung Galaxy (non-retina)<br>Nota: la interfaz es adaptable, con lo que se<br>ajustará a cada pantalla en base a su<br>dimensión. |
|---|----------------------------------------------------------------------------------------------------|----------------------------------------------------------------------------------------------------|
| • | Lectura offline en dispositivos móviles mediante el App BlueFire.                                                                                                    |                                                                                                    |

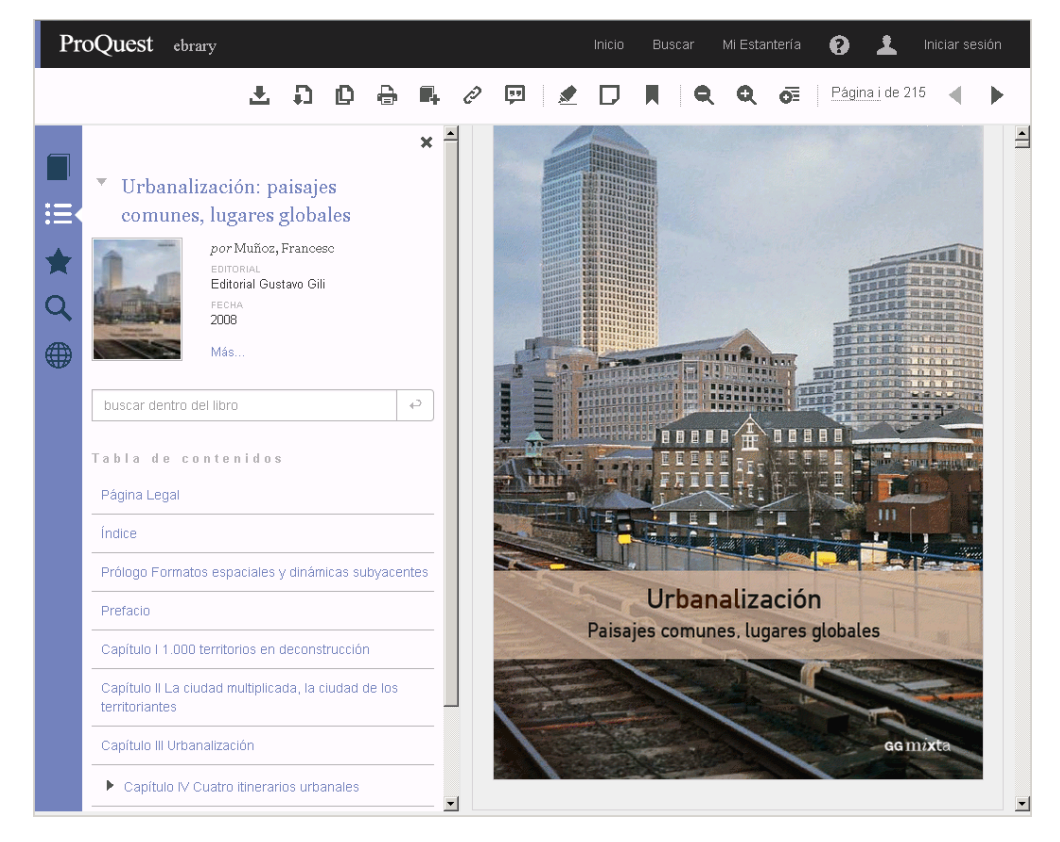

#### Mi Estantería

El estante personal (Mi Estantería) le permitirá hacer uso de todas las herramientas como: copiar/imprimir páginas, colorear, escribir notas y descargar los libros en su computadora o en dispositivos móviles. Con el estante personal podrá guardar y administrar referencias, resaltados y anotaciones que realice sobre los documentos. También organizar los documentos de interés en carpetas.

<u>Nota importante</u>: los clientes que utilizan SSO por medio de EZproxy, Shibboleth, Moodle, Athens ingresan directamente al estante con el mismo usuario del proxy, sin necesidad de tener que crearlo.

#### ¿Cómo crear una cuenta de Estante? (válido para los usuarios que no usan SSO - single sing on)

Haga clic en la opción Iniciar Sesión, luego en el vínculo que dice Crear cuenta.

| Inicio | Buscar                                             | Mi Estantería                                                                                                |                                          |           | Español 🗸                             | Mis configuraciones       | Iniciar sesión | Ayuda |
|--------|----------------------------------------------------|----------------------------------------------------------------------------------------------------|------------------------------------------|-----------|---------------------------------------|---------------------------|----------------|-------|
|        |                                                    | Buscar en ebrary                                                                                             | Avanzada Todos                           | los temas |                                       |                           | ₽              |       |
|        |                                                    |                                                                                                    |                                          |           |                                       |                           | u              |       |
|        | lnicie se<br>ebrary                                | sión en su cuenta perso                                                                                      | onal de                                  |           | Inicia                                | r sesión                  |                |       |
|        | <mark>¿Por qué</mark> i<br>de ebrary<br>estantería | <b>iniciar sesión?</b> Debe iniciar ses<br>para poder descargar contenio<br>, hacer anotaciones en libros, e | ión en su cuenta<br>dos, usar su<br>etc. |           | Correo electrónio<br>Contraseña       | co/nombre de usua         | ]              |       |
|        | ¿Nuevo/a                                           | en ebrary? Puede crear una co                                                                                | uenta gratis.                            |           | 20lvidó su nombre de<br>o contraseña? | Iniciar sesión<br>usuario | _              |       |
|        |                                                    |                                                                                                    |                                          |           |                                       |                           |                |       |

- Ingrese su nombre y apellido, su dirección de email y contraseña
- Hacer clic en el casillero "Acepto los términos y las condiciones ..."
- Botón "Crear Cuenta"

| Buscar Mi Estantería            |                                     | Español 🗸 Mis configuració                                       | nes |
|---------------------------------|-------------------------------------|------------------------------------------------------------------|-----|
| Crear una cuenta nuev           | 'a                                  | Tengo una cuenta. Iniciar sesión                                 |     |
| NOMBRE                          | Juan                                |                                                                  |     |
| APELLIDO                        | García                              |                                                                  |     |
| CORREO ELECTRÓNICO              | jgarcia@mimail.com                  | Su dirección de correo electrónico será<br>su nombre de usuario. |     |
| CONFIRMAR CORREO<br>ELECTRÓNICO | jgarcia@mimail.com                  | <ul> <li>✓</li> </ul>                                            |     |
| CONTRASEÑA                      | •••••                               | Minimo 8 caracteres. No usar espacios.                           |     |
| CONFIRMAR<br>CONTRASEÑA         | ••••••                              |                                                                  |     |
|                                 | Acepto los términos y las condicion | es de ebrary.                                                    |     |
|                                 | Crear cu                            | enta                                                             |     |

### Iniciar Sesión en el Estante

Una vez que ha creado su usuario y contraseña, debe iniciar sesión para poder ingresar a Mi Estantería y acceder a los documentos guardados en sus carpetas personales.

| Inicio Buscar Mi Estantería                                                                                                    | Ha iniciado sesión como: Fabiana Miedan 🛛 Español 🗸 Mis configuraciones   Finalizar sesió                                                                                                    | n   Ayuda |
|----------------------------------------------------------------------------------------------------|----------------------------------------------------------------------------------------------------|-----------|
| Búsqueda simple Buscar en ebrary                                                                                                    | Avanzada Todos los temas                                                                                                    |           |
| Mis carpetas<br>Seleccione una carpeta (o todas) para ver sus notas a la derecha.                                                                                                    | Carpeta: Documentos y anotaciones no clasificados<br>Para abrir un libro o una nota en QuickView, haga clic en el vinculo de título.                                                                                                    |           |
| Documentos y anotaciones no clasificados<br>Todos los documentos y anotaciones                                                                                                    | Puede exportar cualquiera de sus carpetas de MI Estantería a Enditote & Citavi o RetWorks o enviárselas a un amigo mediante correo electrónico. Adicciones: clínica y terapéutica (archivar este libiro)                                                                                                    | ά         |
| □ economia     1       2 educadon     1       3 tecnologia, ingenieria     1                                                                                                    | Desempeño en tiempos difíciles: consiga el compromiso de su equipo para alcanzar las metas. [archivar este tibro]                                                                                                    | ŵ         |
| 4 temas varios     Image: Comparison of the comparison of the comparison of | Eurodamentos de hidrogeología (archivar este libro)                                                                                                    | ш         |
|                                                                                                    | Hay un embrión en mi nevera Arctivar este Bbro                                                                                                    | ŵ         |
|                                                                                                    | Manual para un plan de negocios Arceivar este libro<br>Manual para un plan de negocios Arceivar este libro<br>Manual para un plan de negocios Arceivar este libro<br>Pictore<br>Pictore<br>Pictor | 莭         |

Cuando finalice de trabajar en esta sesión, haga clic en la opción **Finalizar la sesión** para desconectar. Este paso es particularmente importante si su computadora está en un área no segura o si la comparte con otros usuarios.

| Cambiar su co<br>su cuenta de e                  | ntraseña u otra inforr<br>estante                                                                | nación de                             | Recuperar su contraseña                                                                                                    |
|--------------------------------------------------|--------------------------------------------------------------------------------------------------|---------------------------------------|----------------------------------------------------------------------------------------------------|
| Ingrese a <b>Mis Con</b><br>Editar configuración | <b>figuraciones</b> – Editar Confi                                                               | guración                              | Si ha olvidado su clave, puede solicitar el envio de la<br>misma a su dirección de email. Ingresar a <b>Iniciar Sesión,</b><br>escribir la dirección de correo con la que se registró y<br>se le enviarán las instrucciones. |
| Nombre                                           | Juan                                                                                             |                                       | Inicio Buscar Mi Estantería Español V Mis configuraciones   Iniciar sessón   Ayuda<br>Buscar en ebrary Avianzada Todos ion temas                                                                                             |
| Apellido                                         | Garcia                                                                                           |                                       | Contraction in the second second                                                                                                    |
| Contraseña                                       | ·····                                                                                            | línimo 8 caracteres. No use espacios. |                                                                                                    |
| Confirmar contraseña                             |                                                                                                  |                                       | Recuperar nombre de usuarios/contraseña                                                                                                    |
| Correo electrónico                               | jgarcia@mimail.com                                                                               |                                       | Escriba la dirección de correo electrónico que utilizó para crear su cuenta. Le enviaremos<br>instrucciones a dicha dirección.                                                                                               |
| Confirmar correo electrónico                     | jgarcia@mimal.com                                                                                |                                       | Su correo electrónico                                                                                                    |
| Estilo de cita predeterminado                    | APA<br>Chicago/Turabian – Notes-Bibliography<br>Chicago/Turabian – Author-Date<br>Hanvard<br>MIA |                                       | Restablecer mi contraseña     Enviar mi nombre de usuario     Enviar correo electrónico                                                                                                    |
| Gestor de citas                                  | Habilitar RefWorks Habilitar EndNote y Citavi                                                    |                                       |                                                                                                    |
| Parámetros adicionales                           | Habilitar modo accesibilidad                                                                     |                                       |                                                                                                    |
|                                                  | Cancelar Guardar cambios                                                                         |                                       |                                                                                                    |

## Búsqueda Simple o Búsqueda Avanzada

La búsqueda simple le permite buscar rápidamente una palabra o frase. Ingrese una palabra o una frase y haga clic en el botón Buscar. La Búsqueda Simple se ejecutará sobre todos los tipos de documentos en cualquier idioma o temática. Buscará cualquier ocurrencia de la palabra (o frase) ingresada en el texto, título, autor, editorial y temática de todos los documentos.

La **búsqueda avanzada** le permite realizar búsquedas de tipo Y (**AND**) para limitar más (refinar) su búsqueda. Puede agregar el número de criterios de búsqueda que desee haciendo clic en el signo + o – para agregar o quitar criterios de búsquedas. Ingrese una palabra o frase en el campo de texto.

- Especifique en qué parte de los documentos desea buscar (Texto, Temática, Título, Autor, Editorial).
- Agregue o elimine criterios de búsqueda, o restablezca la configuración predeterminada.
- Para ejecutar la búsqueda, haga clic en el botón Buscar. Los resultados aparecerán en la parte inferior de la pantalla.

Cualquier Búsqueda Avanzada que contenga múltiples criterios es una búsqueda de tipo Y (AND). Puede utilizar la cantidad de criterios distintos que desee para refinar su búsqueda. Los campos de búsqueda vacíos serán ignorados.

Palabras como y, el, y la no son válidas y no serán tenidas en cuenta como criterios de búsqueda, a menos que sean ingresadas entre comillas.

Para buscar una frase exacta, escríbala entre comillas, por ejemplo "Martín Fierro".

| Inicio         | Buscar Mi Estantería                         |                    | Ha iniciad                                                                      | o sesión como: | Español | $\sim$ |
|----------------|----------------------------------------------|--------------------|---------------------------------------------------------------------------------|----------------|---------|--------|
| Búsque         | eda simple Buse                              | ar en ebrary       | Ocultar opción avanzada To                                                      | dos los temas  |         |        |
| Cuando haya te | erminado de describir su búsqueda, haga clic | en el botón "Searc | ch ebrary" (Buscar en ebrary).                                                  |                |         |        |
| Buscar en      | Campos de texto y campos clave 🗸             | para               |                                                                                 |                |         |        |
| y en           | Tema 🗸                                       | para               |                                                                                 |                |         |        |
| y en           | Título 🗸                                     | para               |                                                                                 |                |         |        |
| y en           | Número decimal Dewey                         | desde              | a                                                                               |                |         |        |
| y en           | Tipo de documento                            | para               | Libros 🗆 Revistas 🗖 Mapas 🗖 Informes<br>Partituras musicales 🗍 Tesis Doctorales | Β              |         |        |
| y en           | idioma dei documento                         | para               | Inglés Español Francés Portugués<br>Sueco Alemán Holandés Korean<br>Árabe Chino |                |         |        |
| y en           | Colección                                    |                    | ~                                                                               | ⊟              |         |        |

Buscar en ebrary

#### Visualizar los Resultados de la Búsqueda

Los resultados de la búsqueda son compilados conforme se busca cada una de las palabras o frases especificadas. El orden en que son ingresadas no afecta los resultados de la búsqueda.

Si los resultados contienen más de 20 documentos, serán mostrados en múltiples páginas.

| plan de rengelos Buscar en bolary Outra espoño a valada Todas instance                                                                                                    | Inicio Buscar Mi Estant                                                                                                    | ería                             |                                                                     |                                                                      | Ha iniciado sesión como:          | Español v Mis configuraciones   Finalizar           | sesión   Ayuda |
|----------------------------------------------------------------------------------------------------|----------------------------------------------------------------------------------------------------|----------------------------------|---------------------------------------------------------------------|----------------------------------------------------------------------|-----------------------------------|-----------------------------------------------------|----------------|
| AUXANCY CERTINATION     International data data data data data data data da                                                                                                    | plan de negocios                                                                                                    | Buscar en ebrai                  | y Doultar opción avanza                                             | da Todos los temas                                                   |                                   |                                                     |                |
| And days iterated is days to the set of the set of the                                                                                                    | RESULTANCES OF TITLE OF                                                                                                    | DE CAPÍTULOS                     | ISQUEDAS                                                            |                                                                      |                                   |                                                     |                |
| <pre>start =</pre>                                                                                                    | ando have been alto da dani thir al bilan ad                                                                                       | a have size as at botton Ma      | anth about. <sup>4</sup> (Burnar an about.)                         |                                                                      |                                   |                                                     |                |
| Image: The one documents   For the one documents   Image: The one documents   For the one documents   Image: The one documents   For the one documents For                                                                                                    | Buscar en Campos de texto y campo                                                                                                  | clave v para                     | plan de negocios                                                    | E                                                                    |                                   |                                                     |                |
| Mode publication     we have     we have     we h                                                                                                    |                                                                                                    | para                             | Litrus Revoltas Maples     Partituras musiciales Tross Doc          | Informes E                                                           | <u> </u>                          |                                                     |                |
| yer bond de bourets  yer longen  yer bond de bourets  yer longen  yer longen                                                                                                    | - y en Año de publicación                                                                                                    | ↓ desde                          | 2013 # 2014                                                         | 8                                                                    |                                   |                                                     |                |
| _yen Concor<br>Concorder to biospectary de la terror desconde de per genega, Material de la Concorde de per genega, Material de la Concorde de per genega.<br>Departer de persona Peparta<br>Departer de persona Peparta<br>Departer de peparta<br>Departer de peparta | y en Idoma del documento                                                                                                    | jun                              | Impes      Espeñol      Frances     Sores      Aremán      Holandes | ] Portugues 🛛 🖂                                                      |                                   |                                                     |                |
|                                                                                                    | _yen Colección                                                                                                    |                                  |                                                                     | · E                                                                  |                                   |                                                     |                |
| Bacar en ebbery  I nucleur 1 - 20 de 1.48 douannemes  Presente 1 - 20 de 1.48 douannemes  Presente 1 - 20 de 1.48 douannemes  Presente nucleur 1 - 20 de 1.48 douannemes  Presente nucleur 1 - 20 de 1                                                                                                    | Industrial Management     España     Planning                                                                                      | Historia     Drepresa     Orina  | Peganta                                                             | Activisits account of the Engineerant     Contactified     Marketing | Small Business History Accounting | Administración De Emperans     Colombia     Torsono |                |
| Investors 1-32 do 1.44 documentas<br>Presentar 1-32 do 1.44 documentas<br>Presentar 1-32 documentas<br>Presentar 1-32 documentas<br>Presentar 1-32 documentas<br>Presentar 1-34 documentas<br>Presentar 1-34 documentas<br>Pr                                                                                       | Buscar en ebrary                                                                                                    |                                  |                                                                     |                                                                      |                                   | Guardia biblioanda                                  | result de bina |
| Printer index para la exportación<br>Alem Materia Doris<br>Maria Maria Maria                                                                                                    | e muestran 1 - 20 de 1,446 documentos                                                                                              |                                  |                                                                     |                                                                      |                                   | ver - Corta - Corta                                 | edana 🚹 Larga  |
| Fecha de Anderados 2013<br>Texes francés municipal. Sont fuentra.                                                                                                    | Pymes: rutas para la en<br>Adar Matther Dosin<br>Estavist Universidad della<br>Fecha de Patikación 2013<br>Temas Espanda semicras. | portación<br>Se<br>Smetlisatoria |                                                                     |                                                                      |                                   | ٢                                                   | 2              |

En forma predeterminada, los resultados de la búsqueda son ordenados por puntaje, es decir, por el número de veces en que aparece el criterio de búsqueda en el documento. El documento con mayor cantidad de coincidencias aparece en el primer lugar de la lista.

#### Usted puede ordenar los resultados de la búsqueda por título, autor, editorial, fecha de publicación.

Para abrir el documento debe hacer clic en la tapa, en el título. Puede abrir también la Tabla de Contenidos y hacer clic en el capítulo que le interesa.

#### **Todos los temas**

Usted puede hacer clic en **Todos los Temas** para buscar por temática. Los temas aparecerán en orden alfabético. Haga clic en la materia deseada y aparecerán las temáticas adicionales a la elegida. Un número entre paréntesis le indicará la cantidad aproximada de títulos para esa materia.

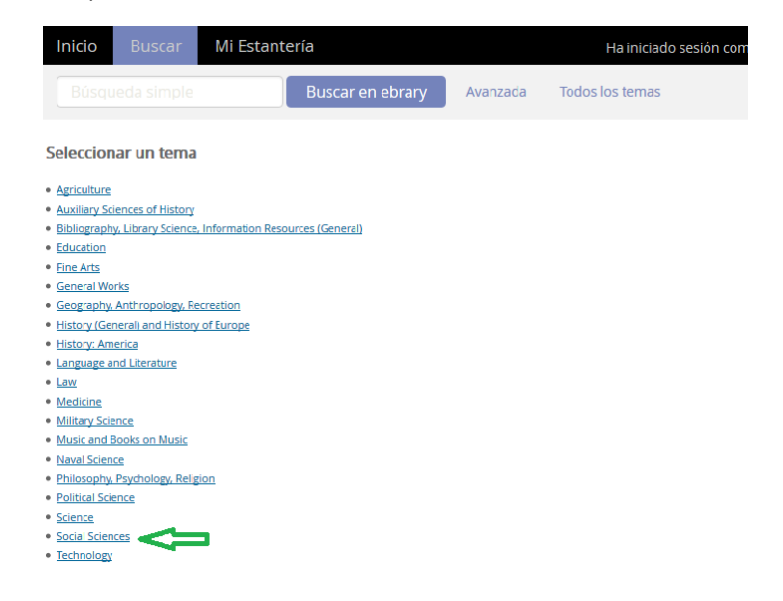

| Inicio Buscar QuickView                                                                                                    | Mi Estantería                                                                                                    |                                                                                                    |                                                                                               | Español 🗸                                                                                    | Mis configuraciones   Iniciar sesión   Ayuda                                                                 |
|----------------------------------------------------------------------------------------------------|----------------------------------------------------------------------------------------------------|----------------------------------------------------------------------------------------------------|-----------------------------------------------------------------------------------------------|----------------------------------------------------------------------------------------------|----------------------------------------------------------------------------------------------------|
| Búsqueda simple                                                                                                    | Buscar en ebrary Avanzada                                                                                                    | Todos los temas                                                                                            |                                                                                               |                                                                                              |                                                                                                    |
| RESULTADOS DE TÍTULOS RESULTADOS DE C                                                                                                    | APÍTULOS BÚSQUEDAS                                                                                                    |                                                                                                    |                                                                                               |                                                                                              |                                                                                                    |
| Top > Social Sciences                                                                                                    |                                                                                                    |                                                                                                    |                                                                                               |                                                                                              |                                                                                                    |
| Temas dentro: Social Sciences                                                                                                    |                                                                                                    |                                                                                                    |                                                                                               |                                                                                              |                                                                                                    |
| Commerce (1536)<br>Public finance (163)                                                                                                    | Communities, Classes, Races (213)<br>Social history, and conditions, Social problems, Social<br>reform (353)                                                                                                    | Economic history and conditions (723)<br>Social pathology. Social and public welfare.<br>Criminology (754) | Economic theory. Demography (1186)<br>Socialism. Communism. Anarchism.(80)<br>Statistics (62) | Enance (473)<br>Societies: secret, benevolent, etc. (4)<br>The family, Marriage, Women (568) | Industries. Landi use. Labor (2468)<br>Sociology (General) (1713)<br>Transportation and communications (101) |
| Se muestran 1 - 20 de 12,289 documentos                                                                                                    |                                                                                                    |                                                                                                    |                                                                                               | Ordenar lo                                                                                   | Ver: - Certa - Mectana - Larga<br>s resultados por: Relevancia   Titulo   Colaborador   Editorial   Echa     |
| Más allá de la división del tral<br>Autor: González Encisio, Agustin<br>Editoriate Elitos<br>Fecha de Publicación: 2008<br>Temas: Trabajo – Geston, Division<br>Tabaa de Cantenidos] (Descargar)                                                    | of labor.<br>Endface & Clavil (Refferins) Add to Bookshef)                                                                                                    |                                                                                                    |                                                                                               |                                                                                              |                                                                                                    |
| Dépennos en part? La poblac<br>Autor: Anvista Internacional<br>Editorial: Editorial: Altorial Anvista<br>Fecha de Publicación: 2008<br>Temas Derechos Inuminos. Amini<br>ruests: Cult retars - Colonga - C<br>Ocutar: Tabla de Conservices<br>Desca | ión civil, víctima del conflicto armado interno de 5<br>cional<br>Jos. Deltos. Guerra. Political prisoners – Colombia – Car<br>Jase Etudies. Human rigita: – Colombia – Care Etudies.<br>repel – Endiere & Chard. Refinariaj. Add sa Bosishelf | o <u>lombia</u><br>estudies. Torture – Colombia – Case                                                     |                                                                                               |                                                                                              |                                                                                                    |
|                                                                                                    | JÍA<br>CCIÓN<br>IR ENTRE MITO Y REALIDAD<br>BISTILS CONSECUENCIAS DEL CONFLICTO<br>ACIÓN CIVIL SOLIS SIDIOS LA RENICIPAL VÍCTIMA DEL C<br>CONSEY Y RECOMPRISALIONES                                                                            | ONFLICTO                                                                                                   |                                                                                               |                                                                                              |                                                                                                    |
| APÉNDICE.      NOTAS FINA                                                                                                    | EL DERECHO INTERNACIONAL Y EL CONFLICTO DE COLO<br>LES                                                                                                    | MBIA                                                                                                    |                                                                                               |                                                                                              |                                                                                                    |

#### Tabla de Contenidos

Al hacer clic sobre "**Tabla de Contenidos**" se verá el índice o tabla de contenidos del documento elegido. Para cerrar la tabla presionar "**Vuelva a los resultados de la búsqueda**".

## Abrir un documento

Cuando el usuario realiza una búsqueda y hace clic sobre el título, tapa o un ítem de la tabla de contenidos, automáticamente le dará los detalles del documento con los permisos correspondientes: si está o no disponible para la descarga, si está o no disponible para imprimir/copiar y cuántas páginas.

#### Pantalla de detalles

| ProQuest ebrary                                  |                                                                                                    | inicio Bus                                                             | car Mi Estantería                                                                                      | 😯 💄 Iniciar sesión                                                     |
|--------------------------------------------------|----------------------------------------------------------------------------------------------------|------------------------------------------------------------------------|----------------------------------------------------------------------------------------------------|------------------------------------------------------------------------|
|                                                  | Curso básico de análisis térmico:<br>termogravimetría, cinética de reacciones y<br>análisis térmico diferencial<br><i>por</i> Conesa Ferrero, Juan Antonio | INFORMACIÓN<br>TÍTULO<br>COLABORADOR<br>EDITORIAL                      | BIBLIOGRÁFICA<br>Curso básico de análisi<br>cinética de reacciones y<br>Conesa Ferrero, Juan Ar<br>ECU | s térmico: termogravimetria,<br>análisis térmico diferencial<br>ntonio |
| e KU                                             | DISPONIBILIDAD<br>Su institución tiene acceso ilimitado a este libro.                                                                                      | FECHA DE<br>PUBLICACIÓN                                                | 2014                                                                                                   |                                                                        |
| Leer en línea                                    | Disponible para lectura en línea<br>69 Páginas restantes para copiar (de 16)<br>53 Páginas restantes para imprimir (de 33)                                 | IDIOMA<br>PÁGINAS                                                      | Spanish<br>112                                                                                         |                                                                        |
| D PDF capítulo                                   | Disponible para descarga completa<br>Descargue por 14 días.                                                                                                | TIPO DE<br>DOCUMENTO<br>ENCABEZAMIENTOS<br>DE MATERIA DE               | Book<br>Thermal analysis.<br>Thermodynamics.                                                           |                                                                        |
| estanfería<br>& Compartir vínculo<br>Citar libro | TABLA DE CONTENIDOS                                                                                                    | LA LIBRARY OF<br>CONORESS<br>SIGNATURA DE<br>LA LIBRARY OF<br>CONORESS | Análisis térmico.<br>Termodinámica.<br>QD79.T38 C747 2014                                              | eb                                                                     |
|                                                  | PÁGINA LEGAL<br>INDICE                                                                                                    | NÚMERO<br>DECIMAL DE<br>DEWEY                                          | N/A                                                                                                    |                                                                        |
|                                                  | PROLOGO                                                                                                    | ISBN IMPRESO                                                           | 9788484540182                                                                                          |                                                                        |
|                                                  | 1. INTRODUCCION                                                                                                    | ISBN<br>ELECTRÓNICO                                                    | 9788416113293                                                                                          |                                                                        |
|                                                  | 2. CINETICA DE REACCIONES                                                                                                    | NÚMERO OCLC                                                            | 896861110                                                                                              |                                                                        |
|                                                  | 3. COMPORTAMIENTO DE DIVERSOS MATERIALES<br>EN TG                                                                                                    |                                                                        |                                                                                                    |                                                                        |

## Leer en línea

| P | roQuest ebrary                                                                                                    |          |   |   |   |                                                                                             |                                                                                                    |                                                                                                    |                                                                                                    | Inic                                                                                                    | cio                                                                                                    | Buscar                                                                                                    | мі                                                                                                    | Estanteri                                                                                                    | a 😯                                                                                                    | . 1                                                                                                    | Iniciar s | esión |   |
|---|----------------------------------------------------------------------------------------------------|----------|---|---|---|---------------------------------------------------------------------------------------------|----------------------------------------------------------------------------------------------------|----------------------------------------------------------------------------------------------------|----------------------------------------------------------------------------------------------------|----------------------------------------------------------------------------------------------------|----------------------------------------------------------------------------------------------------|----------------------------------------------------------------------------------------------------|----------------------------------------------------------------------------------------------------|----------------------------------------------------------------------------------------------------|----------------------------------------------------------------------------------------------------|----------------------------------------------------------------------------------------------------|-----------|-------|---|
|   |                                                                                                    | <u>*</u> | Ð | ø | Ð | <b>1</b> 4                                                                                  | Ø                                                                                                    | Ţ                                                                                                    | 1                                                                                                    | D                                                                                                    |                                                                                                    | Q                                                                                                    | Q                                                                                                    | Ō                                                                                                    | Págin                                                                                                    | a <u>33</u> de                                                                                                    | 111 ┥     |       | , |
|   | Curso básico de análisis térmico<br>termogravimetría, cinética de<br>reacciones y análisis térmico<br>diferencial por Conesa Ferrero, Juan Antonis<br>ECOU<br>PROMA<br>2014 Mas buscar dentro del Ibro Ta bia de contenidos PÁGINA LEGAL INDICE PROLOGO 1. INTRODUCCION 2. CINETICA DE REACCIONES 3. COMPORTAMENTO DE DIVERSOS MATERIALES EN TG | × /      |   |   | / | 2<br>2<br>2<br>2<br>2<br>2<br>2<br>2<br>2<br>2<br>2<br>2<br>2<br>2<br>2<br>2<br>2<br>2<br>2 | <b>CINET</b><br><b>1. Qué</b><br>uando<br>us de cc<br>tes de<br>tos son a<br>lisis d<br>tos qu<br>impia.<br>n much<br>se ha s<br>nomogé<br>de n cual<br>$W_F = kf(t)$<br>$W_F$ es<br>ad de s<br>ides en<br>tides en<br>tides | TICA D<br>is se tra<br>se est<br>se est<br>infinicos<br>simple<br>has de<br>supues<br>fina ( $w_r$ )<br>el pes<br>pérdid<br>uustance<br>has ea el as<br>ión f( | E REAM<br>ta de e<br>tudia la<br>es, prin<br>ión cara<br>s de dis<br>terial s<br>e es, prin<br>ión cara<br>s de dis<br>es, prin<br>to que<br>to que<br>to | CCION<br>estudia<br>a cinéti<br>eñar, ce<br>ujeto a<br>se pue<br>para de<br>roximac<br>es apli<br>, la forr<br>es la si<br>a espece<br>uestra  <br>ente. E<br>es cinéti<br>allas que<br>especed | ES<br>r. Cón<br>ica de<br>existe<br>existe<br>edan 1<br>i estud<br>edan 2<br>isshacen<br>icable<br>ma de<br>guient<br>icie F.<br>por la<br>in el c<br>titeas, j<br>e forma<br>de l n | to se ha<br>la des<br>uno o v<br>e éstos.<br>r y oper-<br>se de d<br>einética<br>la ecuai<br>a ecuai<br>a ecuai<br>e [16,17<br>(1)<br>La ec.<br>(1)<br>La ec.<br>(2)<br>(1)<br>La ec.<br>(1)<br>(1)<br>La ec.<br>(1)<br>(1)<br>(1)<br>(1)<br>(1)<br>(1)<br>(1)<br>(1)<br>(1)<br>(1) | compos<br>arios pi<br>Con to<br>arios par<br>etermin<br>s de la<br>ción cin<br>ción cin<br>j:<br>(1) ind<br>(1) ind | delos mi<br>ición té<br>rocesos y<br>orovechar<br>a el ap<br>ados mat<br>s reacció<br>tética jas<br>tética par<br>i s simple<br>n es pro<br>o solido<br>o se car<br>trolante. | fás comu     rmica, lo     cuales si     consistent     consectant     consectant     consectant     consectant     consectant     consectant     consectant     consectant     consectant     consectant     consectant     consectant     consectant     consectant     consectant     consectant     consectant     consectant | nes<br>) que<br>on las<br>iéros<br>iéros<br>iéros<br>iénos<br>e los<br>iénto<br>e una<br>estado<br>or fase<br>cción<br>we la<br>a la<br>la la<br>litizan<br>uwe la<br>stanor la<br>stado<br>or las<br>stado<br>or fase<br>cción<br>stado<br>or fase<br>cción<br>stado<br>or fase<br>cción<br>stado<br>or fase<br>cción<br>stado<br>or fase<br>cción<br>stado<br>or fase<br>cción<br>stado<br>stado<br>st |           |       | < |

#### Pantalla Completa

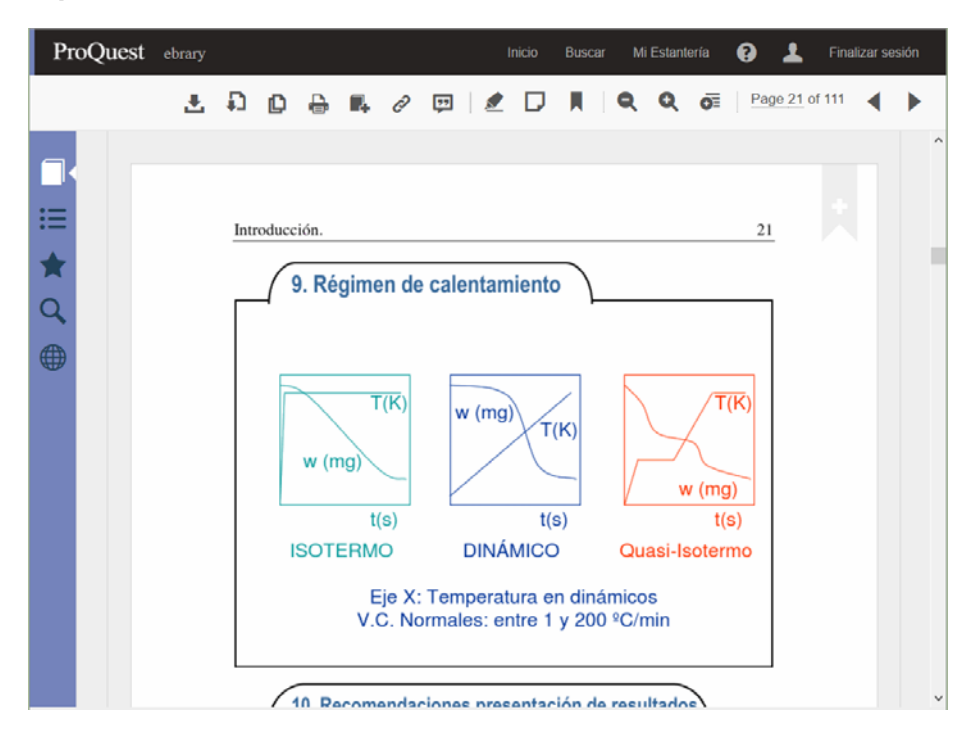

#### Abrir múltiples documentos al mismo tiempo

Como se muestra en la figura siguiente se podrán tener diferentes documentos abiertos, cada uno en una ventana

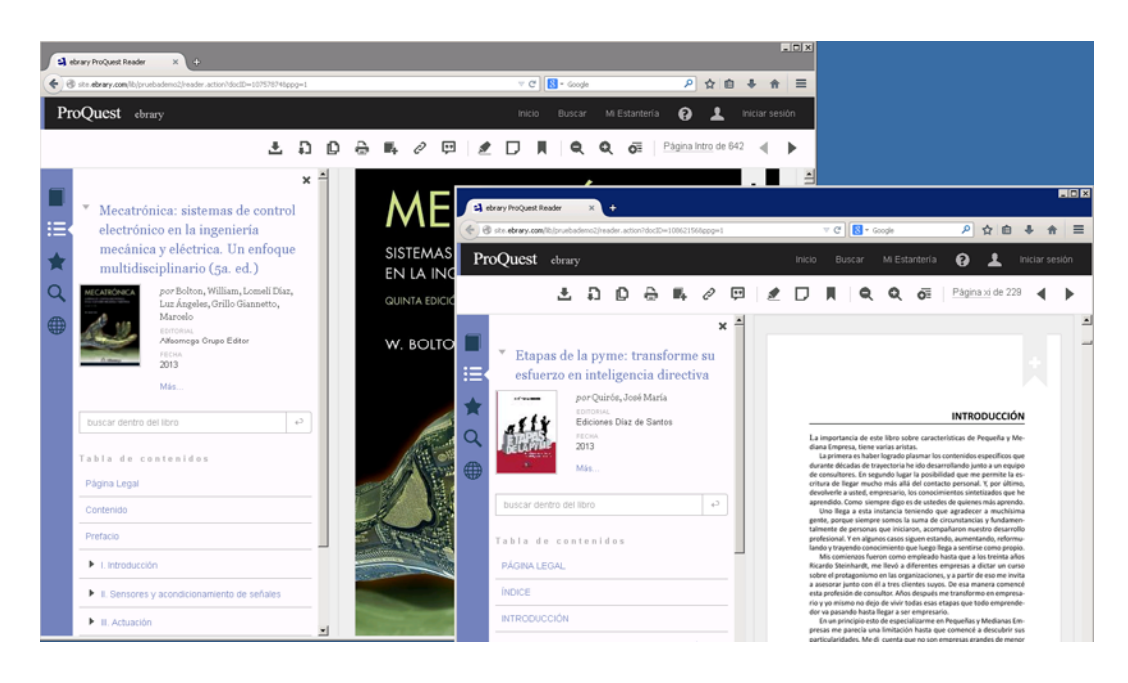

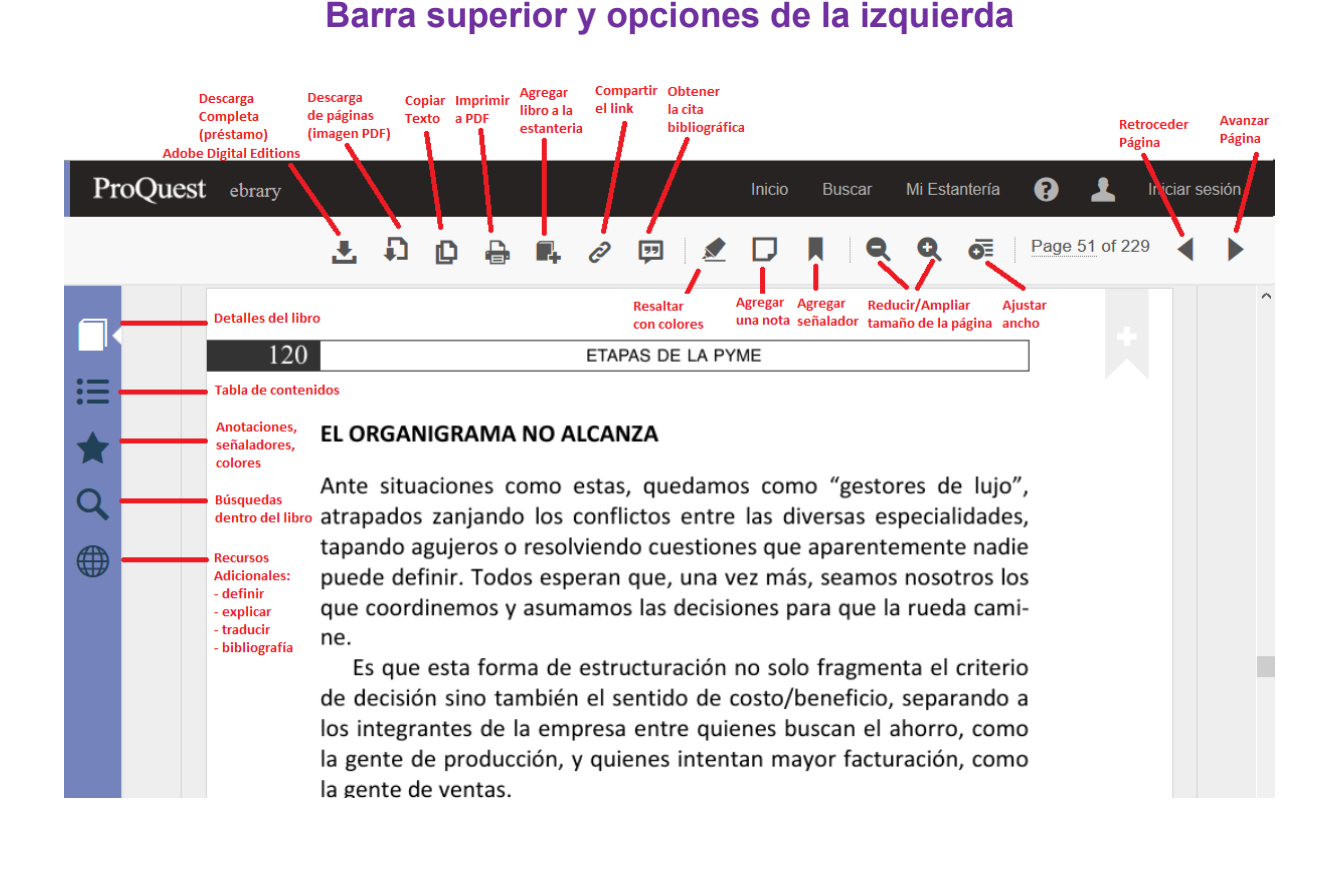

## Copiar o Imprimir con citas automáticas

El sistema le permite copiar y pegar texto en un editor de textos como por ejemplo Microsoft Word. También le permite la impresión de páginas desde el lector.

Se puede elegir entre formatos de citas diferentes. Estas citas aparecerán automáticamente cuando copie y pegue un texto o imprima páginas.

**Nota:** Los títulos están protegidos por las leyes de copyright. Puede imprimir y copiar sólo pequeñas partes de nuestros títulos para uso personal, ya que lo permite la ley según la doctrina del Uso legítimo. Está prohibida la impresión o copia del libro entero. Existen limitaciones con respecto a la cantidad de páginas que se pueden imprimir o copiar.

#### Copiar Texto de un Documento

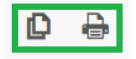

Para copiar texto de un documento utilice su mouse para seleccionar el texto que desea copiar. Haga clic en el botón **Copiar** de la barra de opciones

#### soporte@e-libro.com / ayuda@e-libro.com

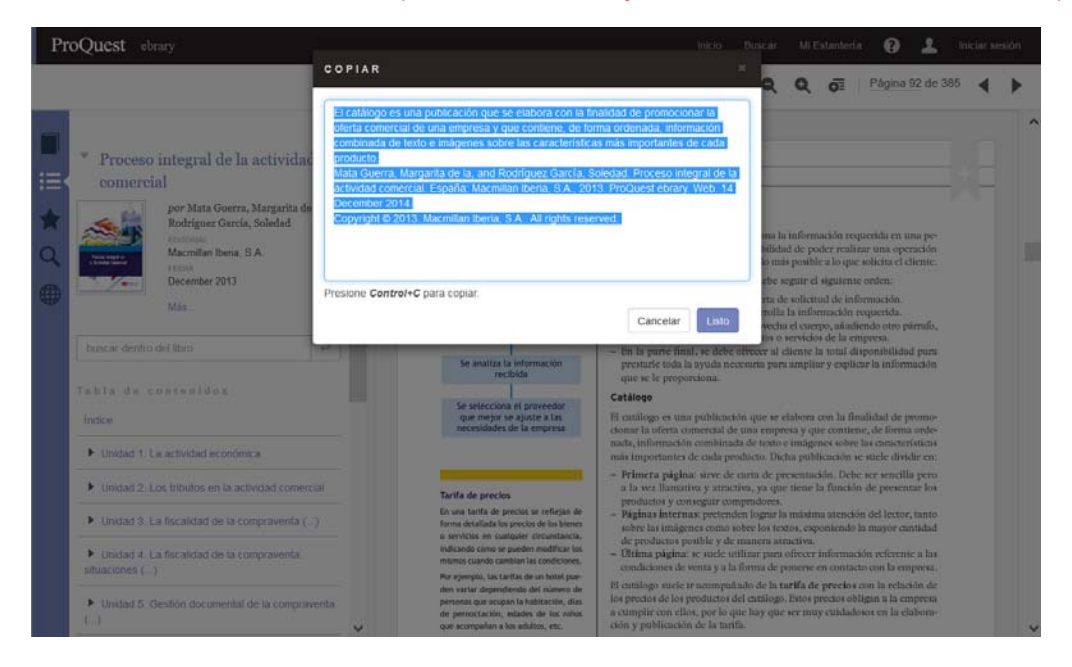

Imprimir Páginas en formato PDF

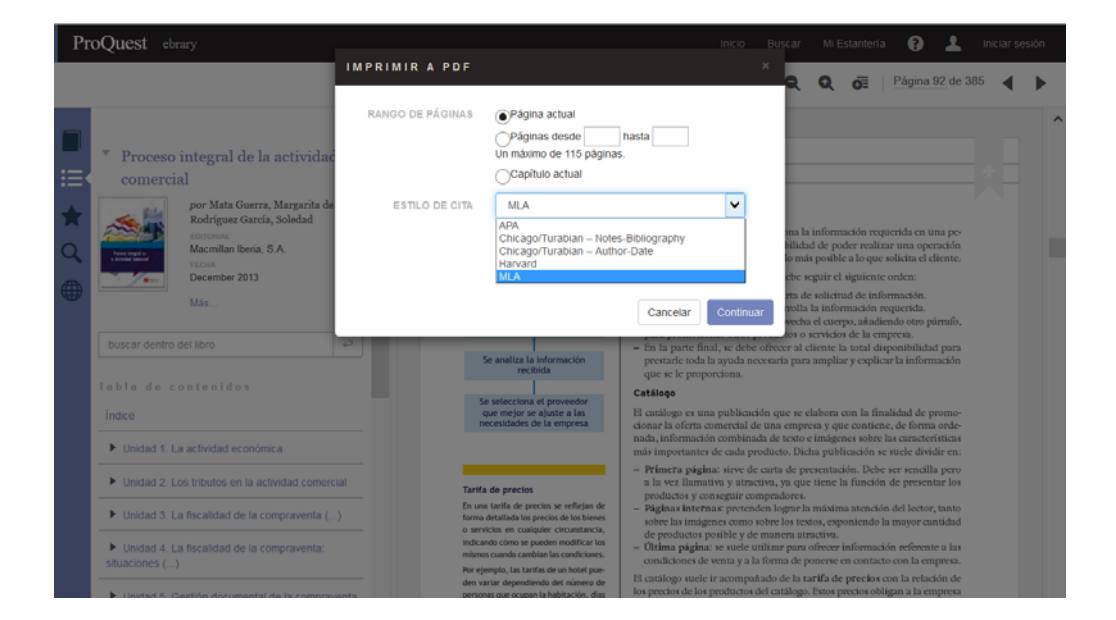

# Citas / Referencias bibliográficas / EndNote / RefWorks

| -P  | oQuart                                                                           |                                  |                                                                               | Interna Batterna de Cartonia de Cartonia                                                                                                    |                                     |
|-----|----------------------------------------------------------------------------------|----------------------------------|-------------------------------------------------------------------------------|----------------------------------------------------------------------------------------------------|-------------------------------------|
| Pi  | oquest comry                                                                     | CITA                             |                                                                               | Micro Heuse V Micestantena 🕑                                                                                                    | / Annanan sestori                   |
|     |                                                                                  | Conieralite                      |                                                                               | Q Q 0 Pa                                                                                                    | gina 15 de 112 ┥ 🕨                  |
| -   |                                                                                  | FORMATO                          | APA                                                                           |                                                                                                    | ^                                   |
|     | <ul> <li>Contaminación del aire</li> </ul>                                       |                                  | APA<br>Chicago/Turahian - Notes-Bibliography                                  |                                                                                                    |                                     |
|     | por Sharato, Dario, Sharato, M                                                   | Sbarato, D., 8<br>Brujas, Retrie | Chicago/Turabian – Author-Date<br>Harvard                                     | 1.                                                                                                    |                                     |
| *   | Editorial Brujas                                                                 |                                  | MLA                                                                           |                                                                                                    |                                     |
| Q.  | FECRA<br>2009                                                                    |                                  |                                                                               | den del enfoque usad                                                                                                    | to en el                            |
|     | Mas_                                                                             | Presione Contr                   | ol+C para copiar.                                                             | del aire.                                                                                                    | ementa                              |
|     |                                                                                  | Experter elte                    |                                                                               |                                                                                                    |                                     |
|     |                                                                                  | RefWorks/Flo                     | w EndNote/Citavi                                                              | especialmente dur                                                                                                    | ante la                             |
|     | Tabla de contenidos                                                              |                                  |                                                                               | ncentración está relacion de la contración de la contración de la contración de la contración de la contración de la contractiva de la contractiva de la con | cionada                             |
|     | Magina legar                                                                     |                                  |                                                                               | Cerrar alfúrico y la de papel.                                                                                                    | rtículas                            |
|     | Temano     Información Básica sobre la Calidad de Al                             | DP                               | con diámetro aerodinámico                                                     | menor o igual a 10 micrómetros (PM <sub>10</sub> )                                                                                                    | y a 2,5<br>idantes                  |
|     | Monitoreo de Calidad de Aire                                                     |                                  | fotoquímicos reaccionan er                                                    | n la atmósfera formando inicialmente el l                                                                                                    | trióxido                            |
|     | Inventario de Emisiones de Contaminante                                          |                                  | sulfúrico y partículas sulfata                                                | das.<br>en valorer por encime de los recordo                                                                                                    | ndador.                             |
|     | Atmosféricos                                                                     |                                  | disminuye la función p                                                        | en valores por encima de los recome<br>pulmonar, agrava enfermedades respi                                                                                                    | ratorias                            |
|     | Siglas frecuentes                                                                |                                  | para liberarse de las part                                                    | iculas que ingresan al tracto respirator                                                                                                    | io. Los                             |
|     | Botografia                                                                       |                                  | asmáticos y las personas<br>crónicas (EPOC) y con pr                          | oblemas cardíacos son los más sensible                                                                                                    | ructivas<br>is a los                |
|     |                                                                                  |                                  | efectos del SO <sub>2</sub> . La exposici<br>nuedo irritar el tracto receir:  | on de corto plazo a altas concentraciones<br>atorio y congestionar los conductos brono                                                                                                    | de SO <sub>2</sub>                  |
| Pro | Quest ebrary                                                                     | Co                               | olorear párrafos<br>≛ ລ ຍ ക ແ ⊘ ອ                                             | Inicio Buscar Mi Estantería                                                                                                    | Pinalizar sesión                    |
|     |                                                                                  | ×                                |                                                                               | ₩.                                                                                                    | ^                                   |
|     | Contaminación del aire                                                           |                                  |                                                                               |                                                                                                    |                                     |
| :=  |                                                                                  |                                  |                                                                               |                                                                                                    |                                     |
|     | ▼ Temario                                                                        | 6                                | Monito                                                                        | ereo de Calidad de Aire                                                                                                    |                                     |
| Q   | Página 36<br>Un Sistema de Monitoreo de Aire                                     | 1                                |                                                                               |                                                                                                    |                                     |
|     | 🖉 Página 36                                                                      | 8                                | Concepto                                                                      |                                                                                                    |                                     |
|     | Sus objetivos pueden ser multiples y  Pógina 39 Con el objeto de poder organizar |                                  | Un Sistema de Mon<br>metodologías, elementos t<br>parámetros físicos, químico | itoreo de Aire (SMA) es el conjunto de<br>técnicos y humanos destinados a la mec<br>os y meteorológicos de manera continu                                                                                                    | todas las<br>dición de<br>la, en un |
| L L | II Página 43                                                                     | 8                                | lugar determinado, durante<br>Sus objetivos pueder                            | e un período de tiempo.<br>1 ser múltiples y van desde la determinac                                                                                                    | ión de la                           |
|     | Contaminación del aire Temas de debate                                           |                                  | calidad de aire para inform<br>como estudios de mortalio                      | nación al público hasta actividades expl<br>dad, morbilidad, puesta a punto de mo                                                                                                    | loratorias<br>Idelos de             |
|     | para el examen                                                                   | 1                                | dispersión, etc.<br>Un sistema de monit                                       | toreo de aire abarca todos los elementos                                                                                                    | que van                             |
|     |                                                                                  |                                  | desde la logística y planif<br>administración del equipa                      | ficación de las actividades, hasta la sel<br>miento de medición, el proceso de ca                                                                                                    | ección y<br>álculo, la              |
|     |                                                                                  |                                  | validación de los resulta<br>ambientales y pronósticos                        | ados, la elaboración de estadísticas,<br>s, la gestión de las actividades de co                                                                                                    | alarmas<br>Introl de                |
|     |                                                                                  |                                  | calidad, el entrenamiento<br>externas como parte del pr                       | <ul> <li>y capacitación del personal y las a<br/>ograma de aseguramiento de calidad.</li> </ul>                                                                                                    | uditorías                           |
|     |                                                                                  |                                  |                                                                               |                                                                                                    |                                     |
|     |                                                                                  |                                  | Elementos del Sistema                                                         | de Monitoreo de Aire (SMA)                                                                                                    |                                     |
|     |                                                                                  |                                  |                                                                               |                                                                                                    |                                     |

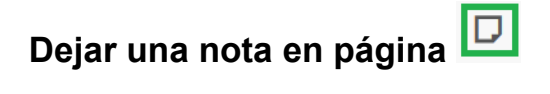

Esta opción como otras (colorear, imprimir, guardar en el estante de biblioteca) verificará que primero se haya iniciado sesión de usuario, de lo contrario dará aviso para que se realice primero el login.

Las notas quedan como comentarios, un recuadro con el texto de la nota que se puede agrandar, achicar y mover según las necesidades.

#### soporte@e-libro.com / ayuda@e-libro.com

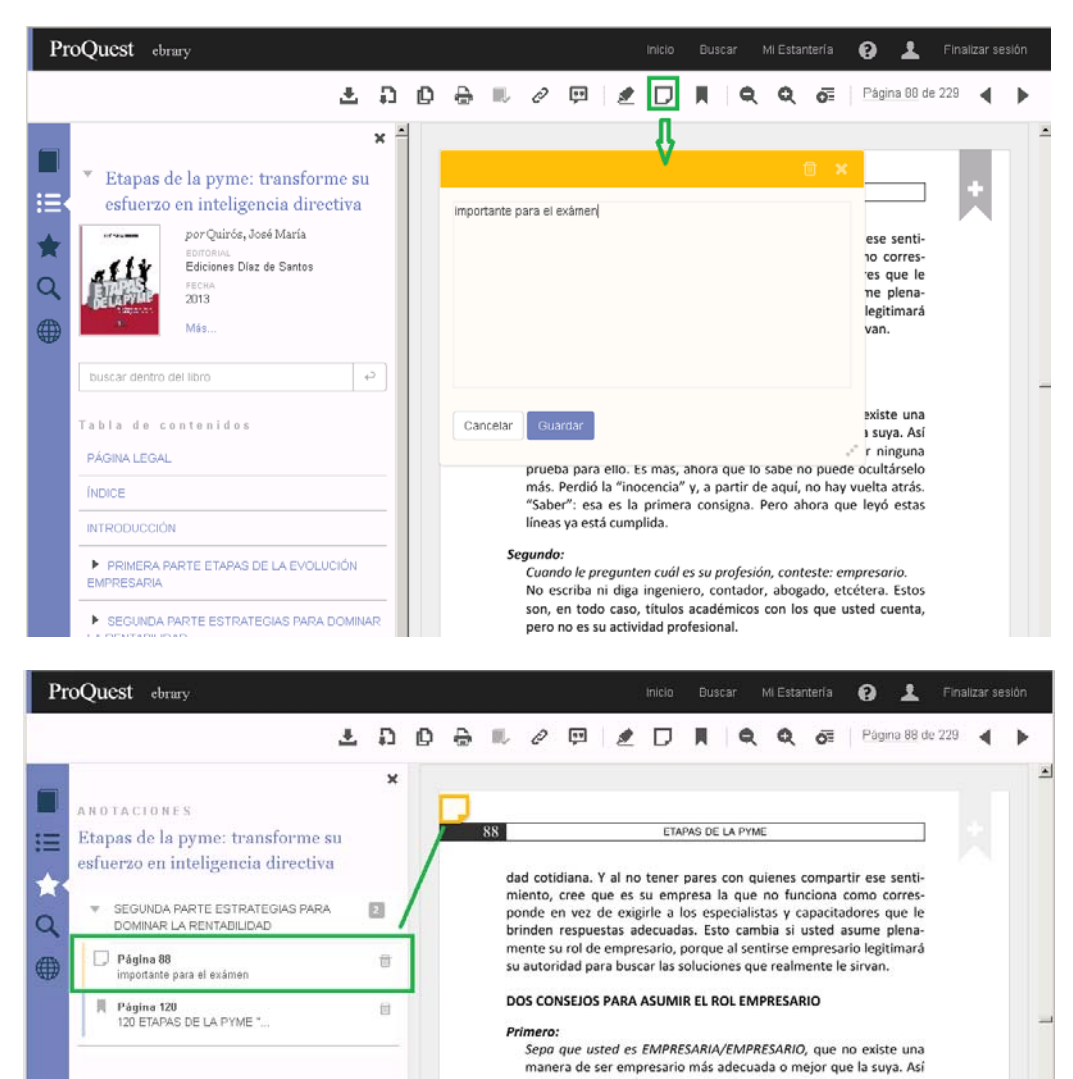

Ò 0 1 COMPARTIR ESTE LIBRO Q 🔂 Página 15 de 112 4 Contaminación del aire por Sbarato, Darío, Sbarato, Viviana M http://sile.ebrary.com/lib/pruebademo2 /reader.action?pg=16&docID=10444715& tm=1418612115700 PIAR VÍNCULO a lo reglamentado para un den del enfoque usado en el ma en que se implementa del aire. Presione Control+C para copiar. Sugerencia: este vínculo le dirige nuevamente a la página actual de este Cerrar Listo Errar Tito El SO, es un gas incoloro. Se produce especialmente durante la combustión de carbón e hidrocarburos y su concentración está relacionada con el grado de impureza del combustible. Se produce además en procesos industriales tales como la producción de ácido sulfúrico y la de papel. La producción de lluvia ácida y el aumento de los niveles de particulas con diámetro aerodinámico menor o igual a 10 micrómetros (PM.,.) y a 2,5 micrómetros (PM.,.) se ven incrementadas cuando el SO, y los oxidantes fotoquímicos reaccionan en la atmósfera formando inicialmente el trióxido de azufre y posteriormente, al combinarse el mismo con agua, ácido sulfúrico y particulas sulfatadas. La exposición a SO, en valores por encima de los recomendados disminuye la función pulmonar, agrava enfermedades respiratorios Los asmáticos y las personas con enfermedades sontentos obstructivas crónicas (EPOC) y con problemas cardiacos son los más sensibles a los refectos del SO, La exposición de corto plazo a attas concentraciones de SO, nueda imitar al tracto rasminatorio y consostionar los conclustos torsos > list \* Aner

# Compartir vínculo del documento

líneas ya está cumplida.

se es empresario/empresaria y usted no tiene que dar ninguna prueba para ello. Es más, ahora que lo sabe no puede ocultárselo más. Perdió la "inocencia" y, a partir de aquí, no hay vuelta atrás. "Saber": esa es la primera consigna. Pero ahora que leyó estas

## Búsquedas dentro del documento

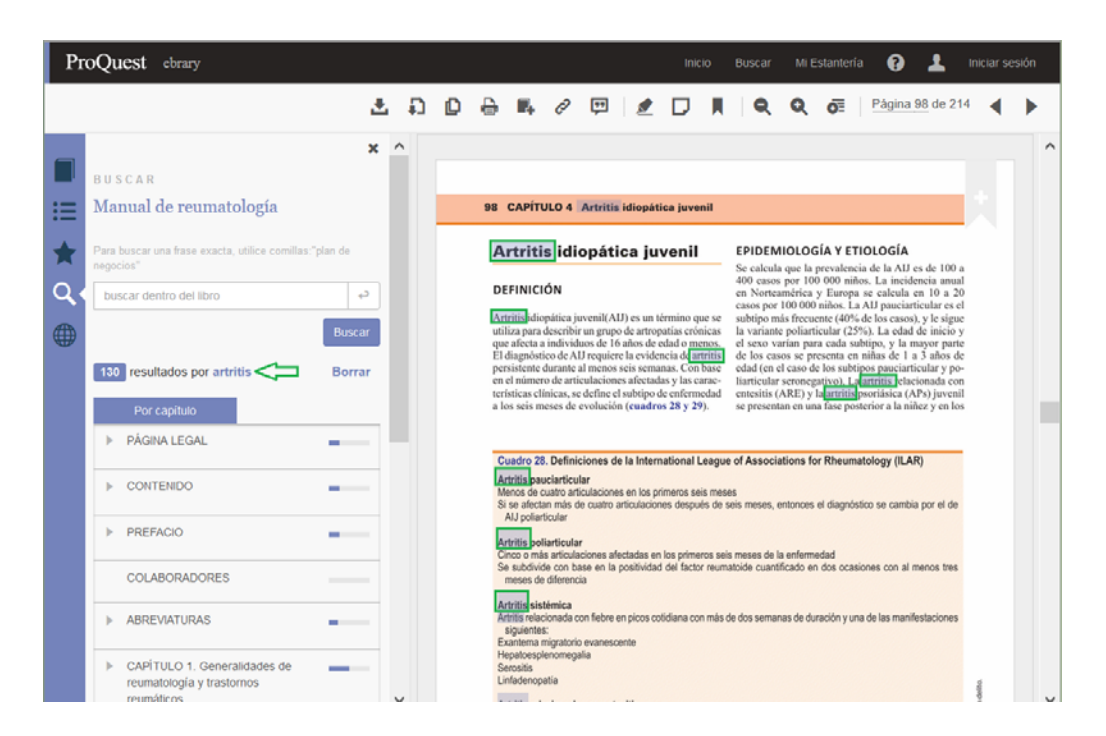

## Búsquedas inteligentes dentro del documento

Ante un error de escritura propone el término correcto, por ejemplo: inmonologia → inmunología sanguenea → sanguínea o sanguíneo

| P              | oQuest ebrary                                                                                                    |                         |   |   |               |                                          |                                                      |         |                             |            |                                          |        | ria ( | 9 1        |          |        | in     |            |                          |
|----------------|----------------------------------------------------------------------------------------------------|-------------------------|---|---|---------------|------------------------------------------|------------------------------------------------------|---------|-----------------------------|------------|------------------------------------------|--------|-------|------------|----------|--------|--------|------------|--------------------------|
|                |                                                                                                    | Ŧ                       | Ð | þ | 0             | <b>1</b> 4 6                             | 2 🖬                                                  | 1       | D                           |            | م م                                      | 0      | Pág   | ina 17 de  | 248      | •      |        |            |                          |
| <b>.</b><br>:= | BUSCAR<br>Medicina perioperatoria                                                                                                    | ×                       |   |   | Pro           | Quest                                    | ebrar                                                | у       |                             |            |                                          |        |       |            |          |        | ^      | Inici      | o Buscar                 |
| ★<br>Q.<br>⊕   | Para boscar una fase exacta, utilice comitas "plan de r<br>buscar dentro del libro<br>o resultados por inmonología<br>Quizás quisisfe decir: | egocios"<br>P<br>Buscar |   |   | ]<br>= 1<br>• | U S C A I<br><b>Iedicii</b><br>ara buoca | t<br><b>1a per</b><br>1 una fino                     | iopera  | t <b>oria</b><br>tilico con | ilas:"plan | ی میں میں میں میں میں میں میں میں میں می | ۵<br>× | D     | <b>₽</b> ■ | 0        | ţŢ     | 2      |            | , Q                      |
|                | 1 inmunologia                                                                                                    |                         |   | • |               | o re:<br>Nuizás qu<br>11 sa              | entro del<br>sultados<br><i>isiste de</i><br>nguinea | por san | guenea                      |            | Buscar                                   |        |       |            | -        |        |        | Bernardo   | Rieso<br>Rueda Torres. A |
|                |                                                                                                    |                         |   |   |               | 2 54                                     | nguineo                                              |         |                             |            |                                          |        |       |            | IN<br>La | ITRODU | ICCIÓN | anestésico | implica másque i         |

#### Zoom

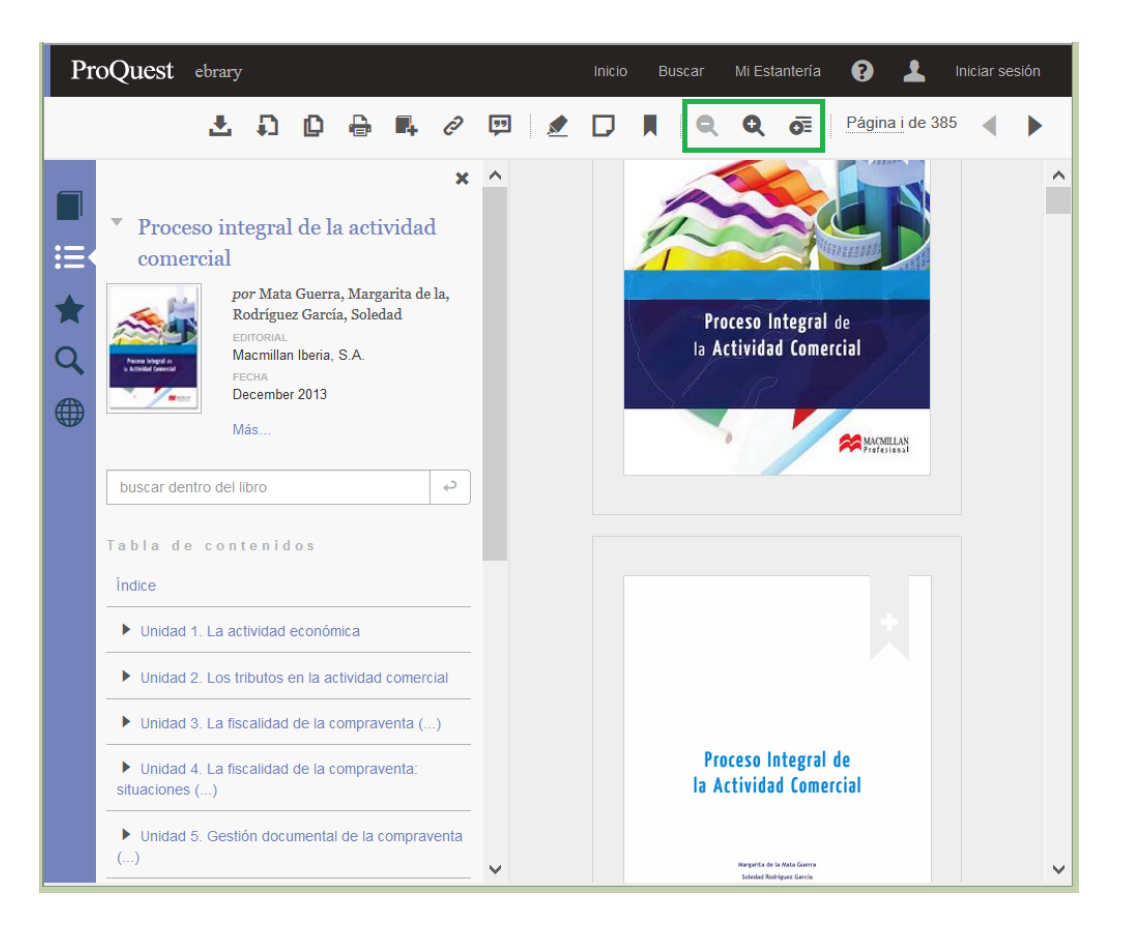

## **Compatibilidad con JAWS**

#### Diseño siguiendo las W3C Web Content Accessibility Guidelines (WCAG 2.0)

- Siguiendo estas recomendaciones, el contenido será accesible a personas con alteraciones en la vista:
   Seremos certificados a nivel de la AA conformance
  - Se podrán utilizar estos programas:
    - ✓ JAWS para Windows
    - ✓ NVDA para Windows
    - ✓ VoiceOver para Mac
- Los usuarios podrán activar las funcionalidades de accesibilidad ellos mismos, sin necesidad de contactar con la biblioteca o nuestro soporte técnico.

## Descarga de Documentos

Se podrá descargar los documentos en la computadora, para esto primero es fundamental haber iniciado sesión con el usuario de estante.

#### Se permite la descarga de:

- 1) Imagen en formato PDF
  - Todos los documentos disponibles
  - El mismo límite de páginas que para la impresión
  - Gratuito para todos los clientes, incluidas las bibliotecas públicas
  - Los archivos no tienen fecha de vencimiento.
  - Se descargan páginas o capítulos, no el libro completo
- 2) Documentos completos Formato Adobe Digital Editions. Préstamo por 14 días o 7 días (según licencia).
  - Participación de la mayoría de las editoriales
  - Los documentos STL (short-term-loan / préstamo a corto Plazo) no están incluidos
  - Hasta 10 descargas simultáneas por usuario
  - Gratuito para todos, excepto las bibliotecas públicas (precio según cada caso)
  - Una vez que se cumplió el plazo del préstamo (14 o 7 días, según el caso), el libro queda bloqueado en la computadora o dispositivo que se haya descargado.

#### Hacer clic en el botón Descargar o con el libro abierto en la barra de opciones elegir el tipo de descarga

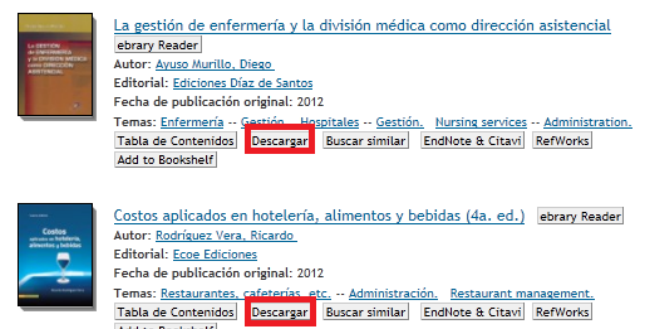

Descarga en un ordenador

Add to Bookshelf

| Pr | oQuest ebrary                                                                                                    |                                                           |                                                                                                    | Inicio Buscar                                                                                                    | Mi Estanteria 👔 💄                                                                                                    | Finalizar sesión |
|----|----------------------------------------------------------------------------------------------------|-----------------------------------------------------------|----------------------------------------------------------------------------------------------------|----------------------------------------------------------------------------------------------------|----------------------------------------------------------------------------------------------------|------------------|
|    | Proceso integral de<br>comercial     Por Mata Guer<br>Rodrigue Car<br>corrow,<br>Marchilas Buer<br>December 2013<br>Mas  buscar dentro del Ibro Tabla de contesidos<br>indace | 1.¿Qué dispositi<br>Ordenador portálil o de<br>sobrernesa | vo está utilizando?                                                                                                    | oid Otro<br>ordenador<br>dor público                                                                                                    | Página 92 de :<br>sicin requerida en una pe-<br>der realizar una operación<br>e a lo que tolícita el dente.<br>siguiento recorden:<br>al de información<br>moción requerida para<br>e y explicar la información<br>re y explicar la información<br>en os merpeca. | 385              |
|    | <ul> <li>Unidad 2: Los tributos en la</li> <li>Unidad 3. La fiscalidad de la</li> <li>Unidad 4. La fiscalidad de la</li> </ul>                                                | 2.Instalar                                                | Tierità de precise<br>2.Instalar<br>control de precise e religie de<br>control de precise e religie de<br>c |                                                                                                    | Anterior de arten entre arten entre<br>la fanción de presentar los<br>entre a tención del lector, tanto<br>rente evoniendo la mayor cantidad<br>incluios<br>arten esta normación referente a las                                                                  |                  |
|    | Situaciones () Unidad 5. Gestión document ()                                                                                                    | 3.Descargar                                               | Per ejemplo, las tarifas de un hotol pue-<br>den variar dependiende del número de<br>personas que ocupan la habitación, días<br>de persoctación, edades de las niños<br>que acompañan a los adultos, etc.                                                                                                    | El catálogo sucie ir acompañado de la<br>El catálogo sucie ir acompañado de la<br>Los precisos de los preductos del catálo<br>a cumplir con ellos, por lo que hay q<br>ción y publicación de la taráfa. | tarifa de precios con la enpresa-<br>tarifa de precios con la relación de<br>p. Estos precios obligan a la empresa<br>le ter muy cuichadosos en la elabora-                                                                                                    | v                |

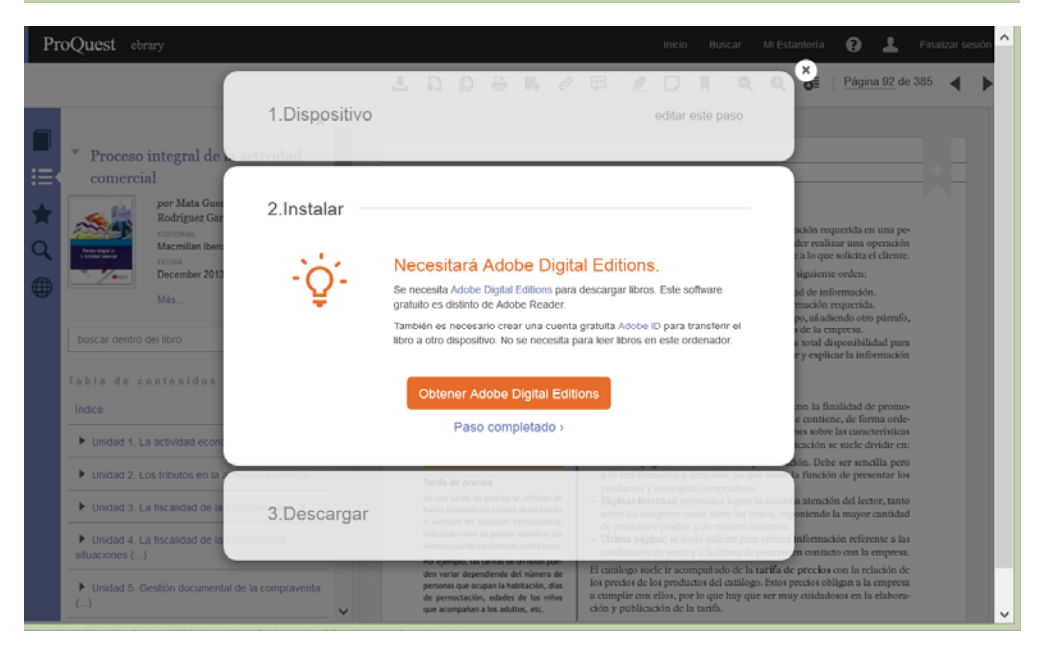

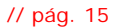

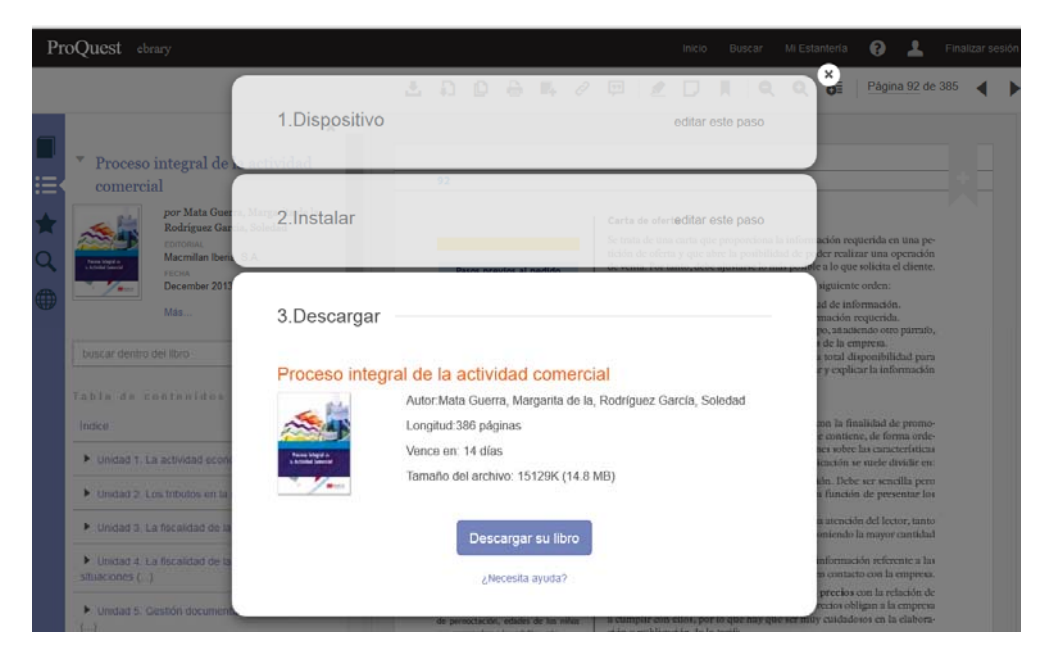

## Descarga en un dispositivo móvil: iOS y Android con Bluefire

|                |                                                                                              |                            | ?     | 2.Install — |                                                                                                    |  |
|----------------|----------------------------------------------------------------------------------------------|----------------------------|-------|-------------|----------------------------------------------------------------------------------------------------|--|
| Laptop/Desktop | IOS<br>(Pad, iPhone, Pod)                                                                    | Android<br>(Phone, Tablet) | Other | -`ġ'-       | You will need Bluefire Reader<br>Buefire Reader is required to download books. This free software is different                                       |  |
|                | <ul> <li>I'm using my own computer</li> <li>I'm using a public or shared computer</li> </ul> |                            |       | ~           | from Adobe Reader:<br>A free Adobe ID is also required to transfer the book to another device. It is not<br>required to read books on this computer. |  |
|                | Continue                                                                                     |                            |       |             | Get Bluefire Reader<br>Done with this step -                                                                                                    |  |

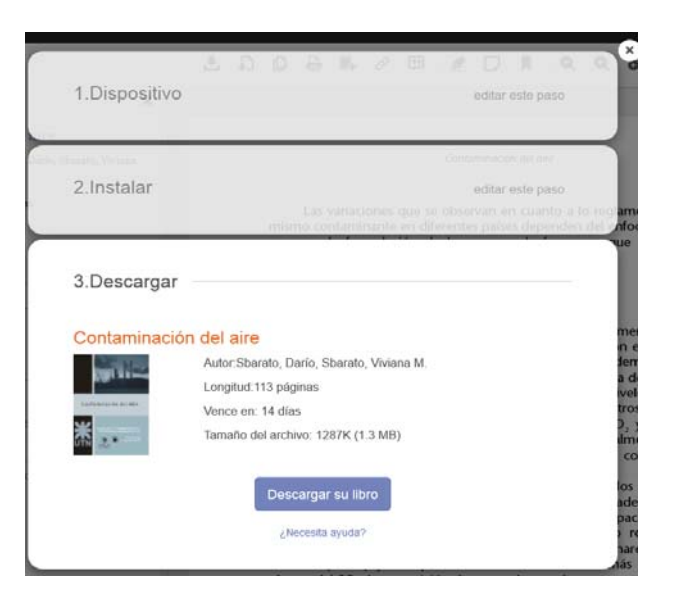

Este documento tiene como fin brindarle una descripción general de las herramientas de e-libro. Para obtener instrucciones más detalladas o para la solución de problemas, consulte al soporte técnico de e-libro: **soporte@e-libro.com / ayuda@e-libro.com** 

e-libro // Nuevo Lector, diciembre 2014 soporte@e-libro.com ayuda@e-libro.com e-libro S.R.L. Argentina Tel. 54 342 459 4078